## 第6章 利用者登録

## 第6章 利用者登録

北九州市電子入札システムを使用する場合はICカードを用いて利用者登録を行う必要があり ます。

利用者登録には、以下のことを行えます。

- 利用者登録 使用するICカードを電子入札システムに登録する機能です。
- 利用者参照 利用者登録情報の内容を参照する機能です。
- ICカード更新 使用中のICカードのを別のICカードに変更できます。 変更前のカードではログインできなくなります。

## 6.1 利用者登録機能にログインする場合

## 6.1 利用者登録機能にログインする場合

## <u>メインメニュー(受注者)の表示</u>

北九州市電子入札ホームページ(http://www.k-nyusatsu.city.kitakyushu.jp/kitakyu/nyu\_satu.htm) より電子入札システムにアクセスすると、この画面が最初に表示されます。この画面から対象の業 務を選択します。

| 調達機関: 北九州市 ▼      |
|-------------------|
| 調達機関: 北九州市 ▼      |
|                   |
| (7) 1 10 10 10 10 |
| Star 1944         |
|                   |
|                   |
|                   |
|                   |
|                   |
|                   |
|                   |
|                   |

## 利用者登録 / 電子入札選択画面(受注者)の表示

利用者登録画面を表示するための画面です。

| <u>電子入札システム</u> |  |
|-----------------|--|
|                 |  |
|                 |  |
|                 |  |

## <u>利用者登録メニューの表示</u>

利用者登録(受注者)のトップメニュー画面です。

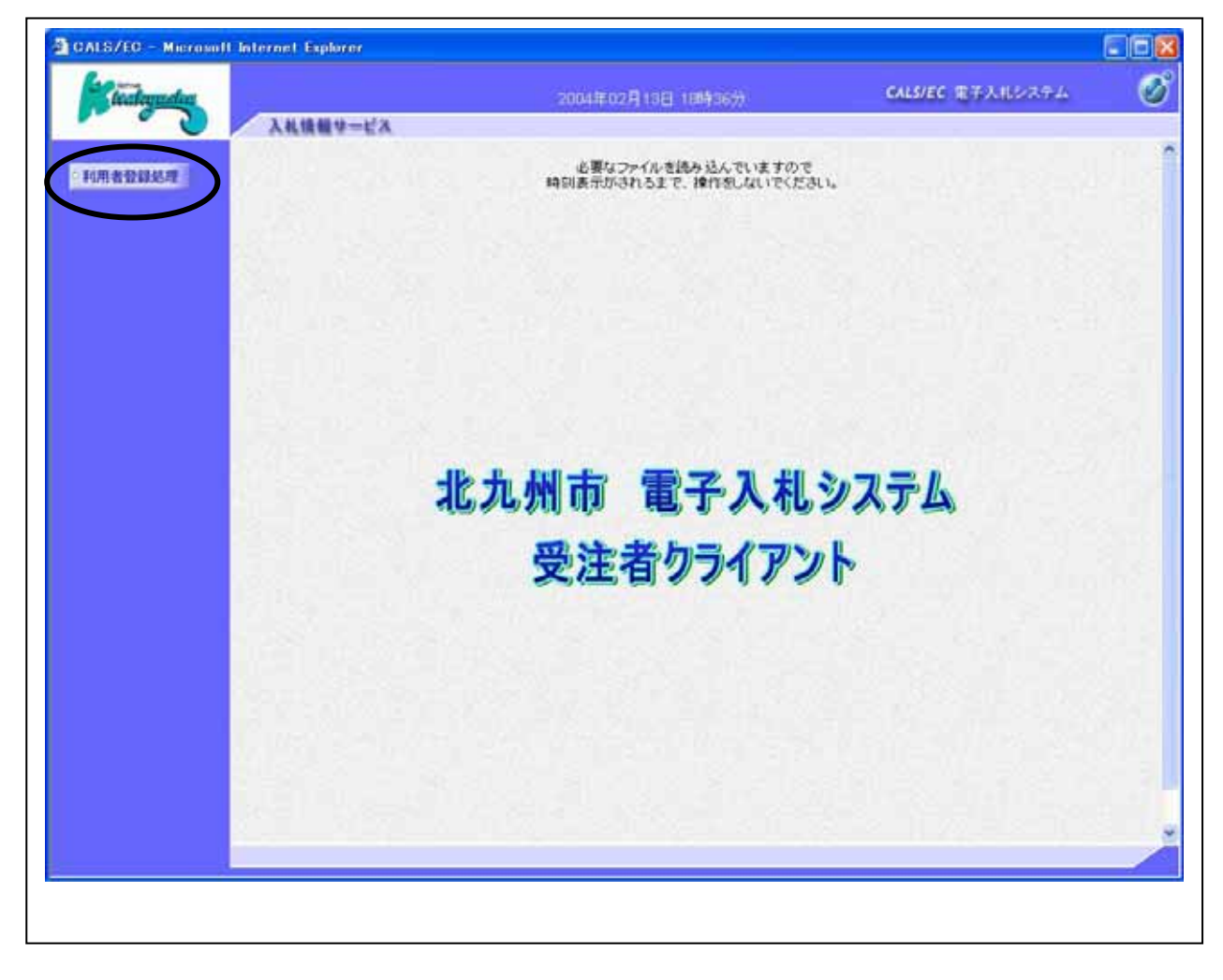

#### <u>操作説明</u>

利用者登録処理ボタン をクリックすることにより、メインメニュー画面を表示します。

## 利用者登録メニューの表示

| ALS/EC - Microsoff Internet Explorer                                                                           |                     |                  |   |
|----------------------------------------------------------------------------------------------------|---------------------|------------------|---|
| Chaloguche                                                                                                    | 2004年09月29日 10時315) | CALS/EC 電子入札システム | 0 |
| 18 48:2258                                                                                                    |                     |                  |   |
| 和用者發展建築                                                                                                    | 利用者登録メニュー           |                  |   |
|                                                                                                    |                     |                  |   |
| and the second                                                                                                 |                     |                  |   |
|                                                                                                    |                     |                  |   |
|                                                                                                    |                     |                  |   |
| a di basé -                                                                                                    |                     |                  |   |
|                                                                                                    |                     |                  |   |
|                                                                                                    |                     |                  |   |
|                                                                                                    |                     |                  |   |
|                                                                                                    |                     | _                |   |
|                                                                                                    | 228 PR K            | カード更新            |   |
| and the second                                                                                                 |                     |                  |   |
| 1 St. 1 St. 1                                                                                                  |                     |                  |   |
|                                                                                                    |                     |                  |   |
| The second second second second second second second second second second second second second second second s |                     |                  |   |
| 2012, P. 19                                                                                                    |                     |                  |   |
| 100 B 100 B                                                                                                    |                     |                  |   |
|                                                                                                    |                     |                  |   |
|                                                                                                    |                     |                  | 1 |

#### <u>操作説明</u>

**各メニュー**は下記機能に対応します。

#### <u>項目説明</u>

登録ボタン:利用者の登録参照ボタン:登録情報の確認IC カード更新ボタン:IC カード更新時に行う処理

## 6.2 利用者登録をおこなう場合

## 6.2 利用者登録をおこなう場合

#### 利用者登録メニューの表示

利用者登録(受注者)のメインメニュー画面です。

| CALS/EC - Microsoft Internet Explorer   |                    |                  |        |
|-----------------------------------------|--------------------|------------------|--------|
| Chickoguchen                            | 2004年09月29日 10時31分 | GALS/EC 電子入札システム | Ø      |
| 18 48-52 101                            |                    |                  | - 31   |
| - 利用者数据处理                               | 利用者登録メニュー          |                  | 5.000  |
|                                         |                    |                  |        |
|                                         |                    |                  |        |
| Right States                            |                    |                  |        |
| 1.8.6.5                                 |                    |                  |        |
| a series and the series of              |                    |                  | 2.51   |
| 1. 174 = 5 W                            |                    |                  | 199    |
| 8 3 S. 1 2 2                            |                    |                  |        |
|                                         |                    |                  | 5.51   |
|                                         |                    | 7-F24            |        |
| 1 april 1                               |                    |                  |        |
|                                         |                    |                  | 12     |
|                                         |                    |                  | and in |
| 1 - · · · · · · · · · · · · · · · · · · |                    |                  | 188    |
|                                         |                    |                  |        |
|                                         |                    |                  |        |

#### <u>操作説明</u>

登録ボタン をクリックすることにより、PIN番号入力ダイアログを表示します。

#### <u>項目説明</u>

| 登録ボタン | :IC カー | ド PIN 番号入力画面が表示されます。 |
|-------|--------|----------------------|
|-------|--------|----------------------|

参照ボタン : IC カード PIN 番号入力画面が表示されます。

IC カード更新ボタン:古い IC カードの確認メッセージが表示されます。

## <u>IC カード PIN 番号入力</u>

|                    | - |
|--------------------|---|
| PIN番号を入力してくたさい。    |   |
|                    |   |
|                    |   |
| PINES              |   |
| 担当者:               |   |
|                    |   |
|                    |   |
| OK ++ンセル           |   |
| lava Applet Window |   |

#### <u>操作説明</u>

IC カードをカードリーダーに差し込みます。 PIN 番号 を入力後、OK ボタン をクリックします。

入力した PIN 番号が正しければ、利用者登録画面が表示されます。

#### <u>資格審查情報検索</u>

利用者登録画面です。

| CALS/EC - Microsoft Internet Explo | er           |                              |                 |                  |   |
|------------------------------------|--------------|------------------------------|-----------------|------------------|---|
| Lickeyuden                         |              | 2004年09月                     | 1298 10003755   | CALS/EC 電子入北システム | Ø |
| 1848-2238                          |              |                              |                 |                  |   |
| 利用者登録处理                            |              | 資                            | 格審査情報検索         |                  |   |
|                                    | 資格書<br>(※)の1 | 整情報の検索を行います。並<br>項目は、必須入力です。 | 2種番号と、細辺のために商号又 | は名称を入力して下さい。     |   |
|                                    | 业终委号         | : 0001401                    | (18)            | (半角数平7文平)        |   |
|                                    | 商号又は名称       | : 〇七建設                       | Circ) <         | 60文字以内)          |   |
|                                    |              |                              | * R6            |                  |   |

#### <u>操作説明</u>

資格審査情報より業者の情報を取得するため、登録番号と商号又は名称を入力後、**検索ボタン**を クリックすることにより、利用者登録画面を表示します。

#### <u>項目説明</u>

【入力】

| 登録番号   | :業者登録番号5桁+事業所コード2桁を入力します。(半角数字7文字)            |
|--------|-----------------------------------------------|
| 事業所コード | :建設工事及び測量コンサルは、01となります。ただし、受任地等の設定た           |
|        | ある場合は、02となる場合があります。物品業者は、00となります。             |
| 商号又は名称 | :商号又は名称を入力します。 (全角60文字以内                      |
|        | 商号又は名称の入力は <b>全て全角です</b> 。( <b>括弧も全角です。</b> ) |
|        | 正しい例:(株) ×建設 北九州支店                            |
|        | 誤った例:㈱) × 建設 北九州支店                            |
|        |                                               |

半角スペースは使用できません。 記号の㈱は使用できません。

#### 【ボタン】

- 検索ボタン :入力値で資格審査情報を検索します。
- 戻るボタン:前画面に戻ります。

Г

|                              | 2004年09月29日 10時38分      | CALS/EC 電子入札システム        |
|------------------------------|-------------------------|-------------------------|
| 1 情報公開                       |                         |                         |
|                              | 利用者登録                   |                         |
|                              | 利用者登録では、業者情報とICカードの登録を  | 行います。                   |
| 企業物間                         |                         |                         |
| 企業名称                         | : 〇七建設                  |                         |
| 企業郵便番号                       | : 111-1234              |                         |
| 企業住所                         | :北九州市〇公区ロ×11-22         |                         |
| 代表着氏名                        | : 0七 次郎                 |                         |
| 代表者役權                        | :取練役社長                  |                         |
| 代表電話番号                       | : 09-7777-7777          |                         |
| 代表FAX番号                      | : 03-7777-7778          |                         |
| 57署名                         |                         |                         |
| 所在区                          | :市外                     |                         |
| 代表宽口情報                       | 推移構またコミントルが通信されます。      |                         |
| 連絡先名称(部署名演)                  | ) : 〇七建設                |                         |
| 連絡先郵便番号                      | : 111-1234              |                         |
| 連絡先往所                        | :北九州市OA区D×11-22         |                         |
| 連絡先氏名                        | :0七次郎                   |                         |
| 連接先電話要考                      | : 03-7777-7777          |                         |
| 連結先に A 大量 ち<br>通貨 体 リール つけいつ | 1 US-////~//U           |                         |
| A REPERTING TO A             | · Approximity acception |                         |
| ICカード利用部署情報                  |                         |                         |
| 10カード取得者氏名                   |                         |                         |
| ICカード取得者住所                   | 1                       |                         |
|                              | -                       |                         |
|                              | 入力內容確認 戻る               |                         |
| and the second second        |                         | Serie Stars - Alexandre |
| <                            |                         |                         |

#### <u>操作説明</u>

<u>入力内容確認ボタン</u>をクリックします。

## <u>項目説明</u>

| 入力内容確認ボタン | :登録内容確認画面が表示されます。  |
|-----------|--------------------|
| 戻るボタン     | : 資格審査情報検索画面に戻ります。 |

#### 利用者登録

登録内容確認画面です。

\*必ず画面の印刷を行って下さい。

| artig                                   |                     | 2004年09月29日 10時40分     | CALM/EC 电子入电システム |
|-----------------------------------------|---------------------|------------------------|------------------|
| - 情報公開                                  |                     |                        |                  |
| 5.12                                    |                     | 登録内容確認                 |                  |
|                                         | ***                 |                        |                  |
|                                         | <b>ATCH</b>         | 101-1010               |                  |
|                                         | 企業郵便委号              | 1 111-1234             |                  |
| 1000 B                                  | 企業住所                | :北九州市〇ム区ロ×11-22        |                  |
|                                         | 代表着氏名               | : 0七 次郎                |                  |
| 100000000000000000000000000000000000000 | 代表者说明               | : 取得很社長                |                  |
| and the second second                   | 代表電話委号              | : 03-7777-7777         |                  |
|                                         | (CAFAX#B            | 1 03-7777-7778         |                  |
|                                         | 那黑点                 |                        |                  |
|                                         | 附在区                 | : #9                   |                  |
| a start                                 | Resoluti            |                        |                  |
| 100 march 100 g                         | 連絡先名称(部署名等)         | :OtMM                  | 5                |
|                                         | 速给先郵便番号             | : 111-1234             |                  |
|                                         | 連絡先住所               | :北九州市〇ム区ロ×11-22        |                  |
|                                         | 連絡先氏名               | 10七 次部                 |                  |
|                                         | 連絡先常話委号             | : 03-7777-7777         |                  |
|                                         | 連絡先FAX番号            | : 03-7777-7778         |                  |
| 10 1 1 1 1 1 1 1 1 1 1 1 1 1 1 1 1 1 1  | 連絡先メールアドレス          | z kęyousha7@csq01.test |                  |
| 20.00                                   | ICカード利用部署情報         |                        |                  |
|                                         | ICカード取得者氏名          | :                      |                  |
|                                         | ICカード取得者住所          | :                      |                  |
| SPIN S                                  | ICカード情報             |                        |                  |
|                                         | 証明書シリアル番号<br>証明書発行者 | 2<br>9                 |                  |
|                                         | 証明書有効期限             | 1                      |                  |
|                                         |                     | この内容でようしければ登録本分/を押しては  | 880              |
|                                         |                     |                        |                  |
| 1 1 1 1 1 1 1 1 1 1 1 1 1 1 1 1 1 1 1   |                     |                        |                  |
| 5                                       |                     |                        |                  |
| -                                       |                     |                        |                  |

#### <u>操作説明</u>

内容を確認後、画面の印刷を行って下さい。(マウス右クリックで『印刷』を選択します。) 印刷した後、**登録ボタン**をクリックすることにより、登録完了画面を表示します。

#### <u>項目説明</u>

登録ボタン:登録結果印刷画面が表示されます。

戻るボタン : 前画面に戻ります。

#### 利用者情報登録結果の印刷

登録完了画面です。

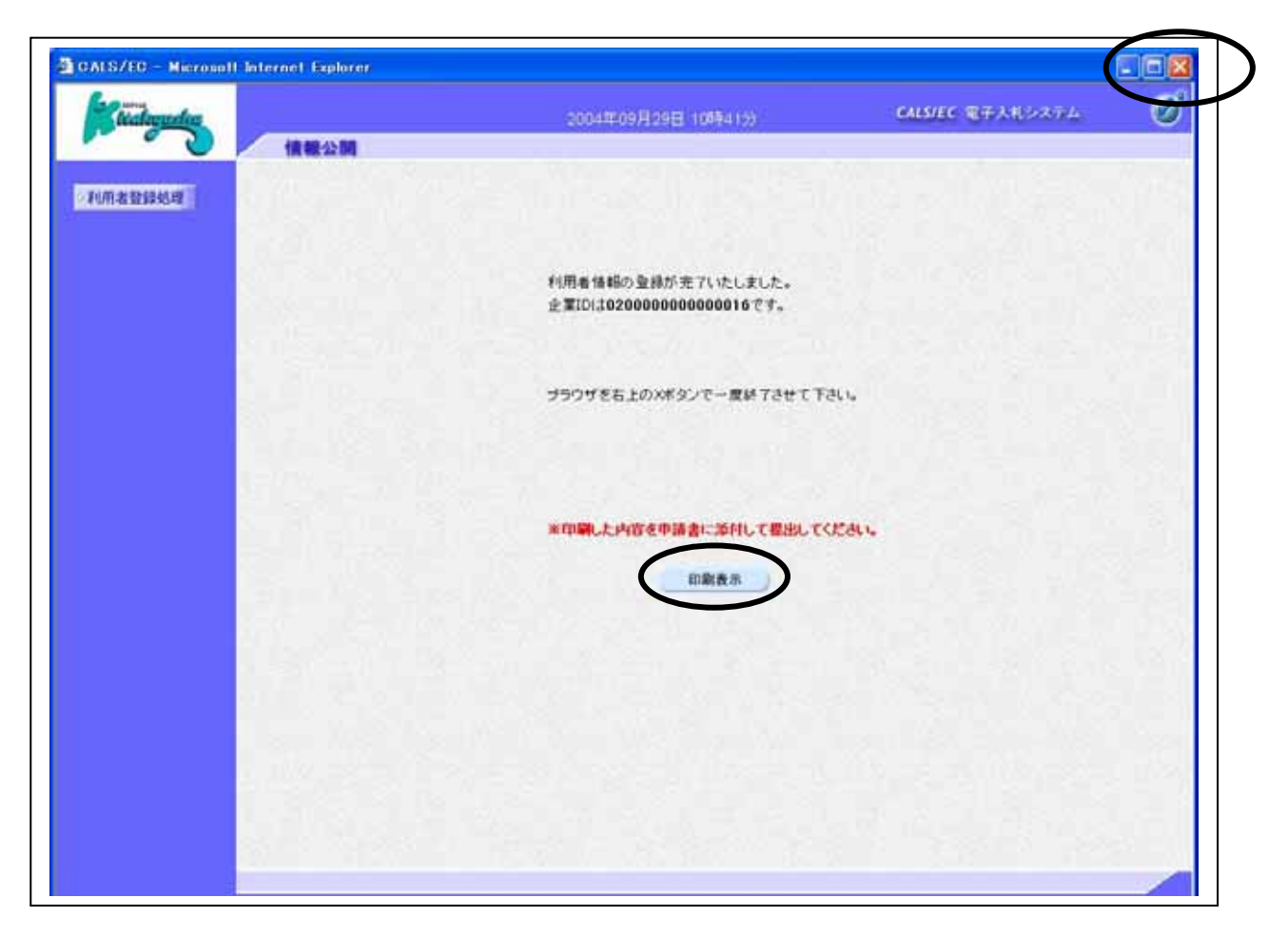

#### 操作説明

印刷表示ボタン をクリックすることにより新規ウィンドウが表示されます。 ブラウザを閉じる為に、閉じるボタン をクリックする。

#### <u>項目説明</u>

印刷表示ボタン:印刷用の別画面が表示されます。

| r · - |                        |   |
|-------|------------------------|---|
|       | 印刷キニギクシリャッキクリックト アイゼネい |   |
|       | 印刷衣ホ小グノは必9クリツクしてくたさい。  | 1 |
| I .   |                        | ÷ |

### 利用者情報登録結果の印刷

|                                                                                                    | $\frown$                                                                                                    |
|----------------------------------------------------------------------------------------------------|----------------------------------------------------------------------------------------------------|
| http://ebidcoreq1/CALS/UregAccepter/ebidmlit/jsp/comm                                                                                                    | son/headerMenuUAccepter.jsp - Microsoft Internet Explorer 📃 🗊 🔀                                                                                                    |
| C 225 - C - X 2 C / P 88 + + 590230 4                                                                                                    | \$ 57-07 @ G 🚱 🔁 🔍                                                                                                    |
|                                                                                                    | 利用者情報                                                                                                    |
| 企 軍D 企 軍名称 企 軍級優番号 企 軍後所 代表者役職 代表者役職 代表者役職 代表者役職 代表者役職 代表者役職 代表者役職 代表不必番号 部署名 所在区 速格先名称(部署名等) 連絡先経所 連絡先生所 連絡先生所 連絡先に名 速絡先にへる 連絡先に名 連絡先にへ」 に つード取得者 氏名 に つード取得者 住所  証明者 知 期限 | <ul> <li>020000000000016</li> <li>○七建設</li> <li>111-1234</li> <li>北九州市〇ム区口×11-22</li> <li>○七 次郎</li> <li>03-7777-7778</li> <li>03-7777-7778</li> <li>111-1234</li> <li>北九州市〇ム区口×11-22</li> <li>○七 次郎</li> <li>03-7777-7778</li> <li>103-7777-7778</li> <li>103-7777-778</li> <li>103-7777-778</li> <li>103-78</li> <li>103-78</li> <li>103-78</li> <li>103-78</li> <li>103-78</li> <li>103-78</li> <li>103-78</li> <li>103-78</li> <li>103-78</li> <li>103-78</li> <li>103-78</li> <li></li></ul> |
|                                                                                                    |                                                                                                    |

## <u>操作説明</u>

**印刷ボタン**をクリックすることにより、利用者情報が印刷されます。 印刷終了後、右上の×ボタン で画面を閉じます。

# 必ずこの画面を印刷のうえ申請書に添付し北九州市へ提出してください。

#### 利用者申請書受理メール

利用者登録が完了すると、登録されたメールアドレスに利用者登録のお知らせメールが届きます。

利用者が以下のように登録されましたのでお知らせ致します。 このメールは登録された連絡先メールアドレス宛に送信されています。

企業ID:020010000000000 企業名称: 七建設 連絡先氏名: 七 次郎 連絡先住所: 区××町

\*\*\*\*\*

北九州市電子入札システム

E-mail : ebid-master@mail2.city.kitakyushu.jp ヘルプデスク E-mail: ebid-help@mail2.city.kitakyushu.jp ヘルプデスク URL : http://XXX.XXX.XXX/

## 6.3 利用者参照をおこなう場合

## 6.3 利用者参照をおこなう場合

#### 利用者参照メニューの表示

利用者参照(受注者)のメインメニュー画面です。

| CALS/EC - Nicrosoff Internet Explorer |                     |                  |          |
|---------------------------------------|---------------------|------------------|----------|
| Cechandra                             | 2004年09月29日 10時315) | CALS/EC 电子入机システム | 0        |
|                                       |                     |                  |          |
| 利用者登録処理                               | 利用者登録メニュー           |                  | 3.000    |
| 1/2/10                                |                     |                  | dire-tri |
|                                       |                     |                  | 100      |
|                                       |                     |                  |          |
| 1.21                                  |                     |                  |          |
|                                       |                     |                  |          |
| 1.179.5                               |                     |                  |          |
| S 38.0                                |                     |                  |          |
|                                       | $\bigcirc$          |                  |          |
|                                       |                     | 一下更新             |          |
|                                       |                     |                  |          |
|                                       |                     |                  |          |
| inter i de la company                 |                     |                  |          |
|                                       |                     |                  |          |
| 13.43                                 |                     |                  |          |
|                                       |                     |                  |          |
|                                       |                     |                  |          |

#### <u>操作説明</u>

参照ボタン をクリックすることにより、PIN番号入力ダイアログを表示します。

#### <u>項目説明</u>

| 登録ボタン | :IC カー | ド PIN 番号入力画面が表示されます。 |
|-------|--------|----------------------|
|-------|--------|----------------------|

参照ボタン : IC カード PIN 番号入力画面が表示されます。

IC カード更新ボタン:古い IC カードの確認メッセージが表示されます。

## <u>IC カード PIN 番号入力</u>

| PIN番号入力ダイアログ       |       |
|--------------------|-------|
| PIN番号を入力してくださ      | 1610  |
|                    |       |
|                    |       |
| PINES              |       |
| 担当者:               |       |
|                    |       |
| $\frown$           |       |
| ОК                 | キャンセル |
| lava Apolet Window |       |
| lava Applet Window |       |

#### <u>操作説明</u>

IC カードをカードリーダーに差し込みます。 PIN 番号 を入力後、OK ボタン をクリックします。

入力した PIN 番号が正しければ、利用者登録画面が表示されます。

#### <u>既登録内容の確認</u>

利用者参照画面です。

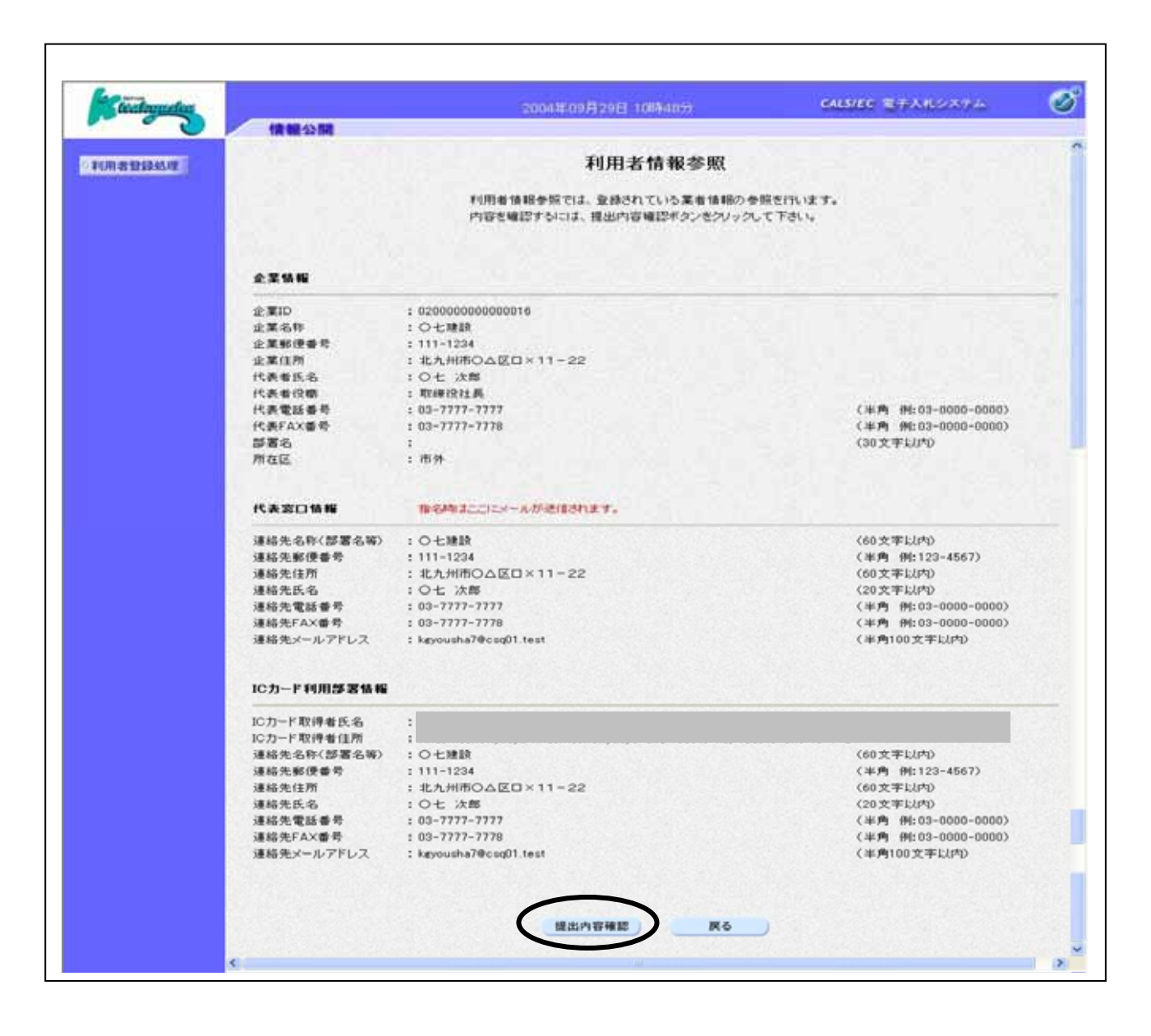

#### 操作説明

**提出内容確認ボタン**をクリックします。

#### <u>項目説明</u>

提出内容確認ボタン :提出内容確認画面が表示されます。 戻るボタン :利用者登録メニュー画面に戻ります。

#### 利用者参照

提出内容確認画面です。

| tealoguelas 18                          | 報公開                | 2004年09月29日 10時49分     | CALS/EC 電子入化システム | Q |
|-----------------------------------------|--------------------|------------------------|------------------|---|
| FUTH BE SERVICE                         |                    | 提出内容確認                 |                  |   |
|                                         | 企業物權               |                        |                  |   |
|                                         | \$                 | . 020000000000016      |                  |   |
|                                         | 0258               | 10+3819                |                  |   |
|                                         | 少菜乾得品茶             | : 111-1234             |                  |   |
|                                         | 企業任務               | ·北大州市〇人区ロ×11-22        |                  |   |
|                                         | 伊莱美氏众              | 10+ 14#                |                  |   |
| 20.0                                    | 1111110<br>(FE#200 | . C L AAD              |                  |   |
|                                         | ()主要就要是            | . 02.7777.7777         |                  |   |
|                                         | INTERNE S          | . 00-1111-1111         |                  |   |
|                                         | NORTHAND N         | 1 10-1111-1110         |                  |   |
|                                         | 27830<br>N+17      |                        |                  |   |
|                                         | 711 Galida         | 1 (10.91)              |                  |   |
|                                         | 代表室口情報             |                        |                  |   |
|                                         | 運結売名称(部署名等)        | : 0七期的                 |                  |   |
|                                         | 連絡先郵便番号            | : 111-1234             |                  |   |
|                                         | 速给先住所              | :北九州市Oム区ロ×11-22        |                  |   |
|                                         | 運輸先氏名              | : O七 次郎                |                  |   |
|                                         | 連結先電話番号            | : 03-7777-7777         |                  |   |
|                                         | 連結先FAX番号           | : 03-7777-7778         |                  |   |
|                                         | 連絡先メールアドレス         | : køyousha7@csq01.test |                  |   |
|                                         | ICカード利用部署情報        |                        |                  |   |
|                                         | IC力一ド取得者氏名         | 1                      |                  |   |
|                                         | ICカード取得着住所         | 4                      |                  |   |
| 100                                     | ルフカード情報            |                        |                  |   |
|                                         | 証明書シリアル書号          | :                      |                  |   |
| 100                                     | 証明書発行者<br>証明書有効期限  | 1 2005/09/01           |                  |   |
|                                         |                    |                        |                  |   |
| 1 - C - C - C - C - C - C - C - C - C - |                    |                        |                  |   |
|                                         |                    | -                      |                  |   |

#### <u>操作説明</u>

内容を確認後、戻るボタン をクリックすることにより、前画面に戻ります。

\*表示した内容を印刷する場合、右クリックで印刷項目を選択するか、画面ハードコピーを取り、 印刷を行って下さい。

(画面ハードコピーについては次頁、画面の印刷方法を参照して下さい。)

## <u>項目説明</u>

戻るボタン:前画面に戻ります。

#### <u>(1)画面のハードコピー</u>

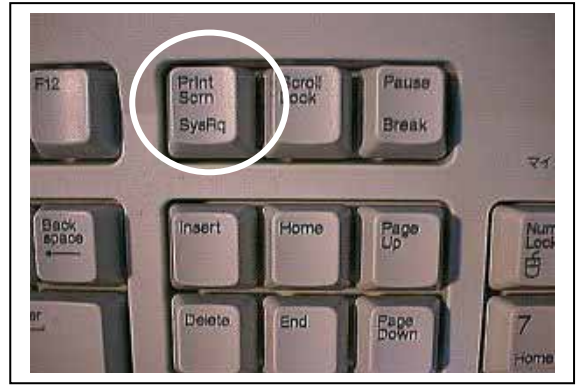

#### 操作説明

ハードコピーを取る場合は、登録内容確認画面を開い た状態で、キーボードの「Alt」ボタンを押しながら 「Print Screen」ボタン を押します。

これで画面がコピーされます(パソコンのメモリ上に コピーされます。)。

\*ご使用のパソコンにより操作方法が異なる場合が あります。

| 割 7: | Pイル(E) | 編集(E)表示(V) 1                       | 挿入印 書式(           | <u>()</u> ッール(] | [) データ( <u>D</u> )                           |
|------|--------|------------------------------------|-------------------|-----------------|----------------------------------------------|
|      | i 🔚 🗧  | ▶ 元に戻せません(山                        | ) Gtrl+Z          | - 🍓             | $\Sigma f_{x} \stackrel{A}{\geq} \downarrow$ |
|      | A1     | <u> おり取り(T)</u>                    | Ctrl+X            |                 |                                              |
|      | A      |                                    | Ctrl+C            |                 | E                                            |
| 1    |        | 🛍 貼り付け(P)                          | Ctrl+V            |                 |                                              |
| 2    |        |                                    |                   |                 |                                              |
| 3    |        | 747V W                             |                   |                 |                                              |
| 4    |        | シリア ( <u>H</u> )<br>岩(R会(D)        |                   |                 |                                              |
| 5    |        | 日110家へ <u>ロ</u> 7<br>ここに、しの苦切(金介い) |                   |                 |                                              |
| 6    |        | シートの利用水ビノ                          | +                 |                 |                                              |
| 7    |        | シードリオ多重がみとい                        | all = <u>(m</u> ) |                 |                                              |
| 8    |        | <b>純</b> 検索(E)                     | Ctrl+F            |                 |                                              |
| 9    |        | (IN HONERCOVIC)                    |                   |                 |                                              |
| 10   |        | リンジの版定化。                           |                   |                 |                                              |
| 11   |        | ¥                                  |                   |                 |                                              |

#### <u>(2)画面データの貼り付け</u>

#### <u>操作説明</u>

次に、コピーした画面データを貼り付けるため にワープロ等のアプリケーションを起動します。 左記の例ではMicrosoft社のEXCELを起動して います。

起動後、起動したアプリケーションの編集メニ ューから「貼り付け」 を選択すると、上記(1) でコピーした画面が貼り付けられます。

\*登録情報が一度に画面に表示されない場合は、 上記(1)からの処理を繰り返し、足りない 部分を追加で貼り付けてください。

### <u>(3)画面の印刷</u>

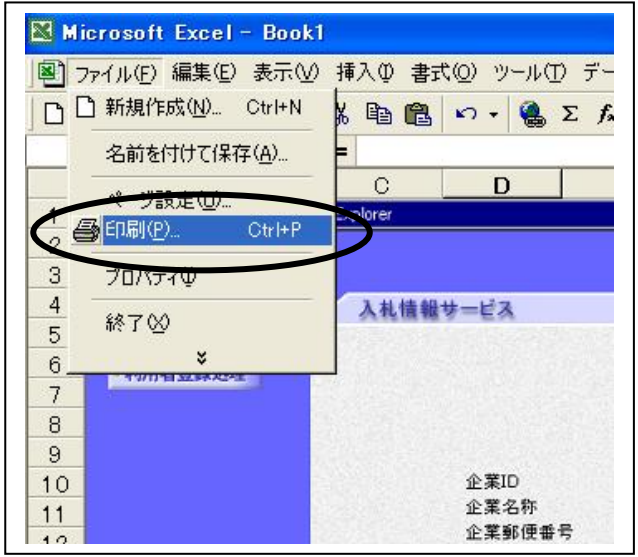

#### <u>操作説明</u>

ワープロ等のアプリケーションに貼り付けが完 了したら、アプリケーションのファイルメニュー により「印刷」 を実行してください。

- \*必ず、下記4項目が全て印刷されていることを 確認して下さい。 【企業情報】 【代表窓口情報】 【ICカード利用部署番号】
- 【ICカード情報】

## 6.4 ICカードの更新を行う

## 6.4 IC カードの更新を行う

## <u>利用者登録メニューの表示</u>

利用者登録(受注者)のメインメニュー画面です。

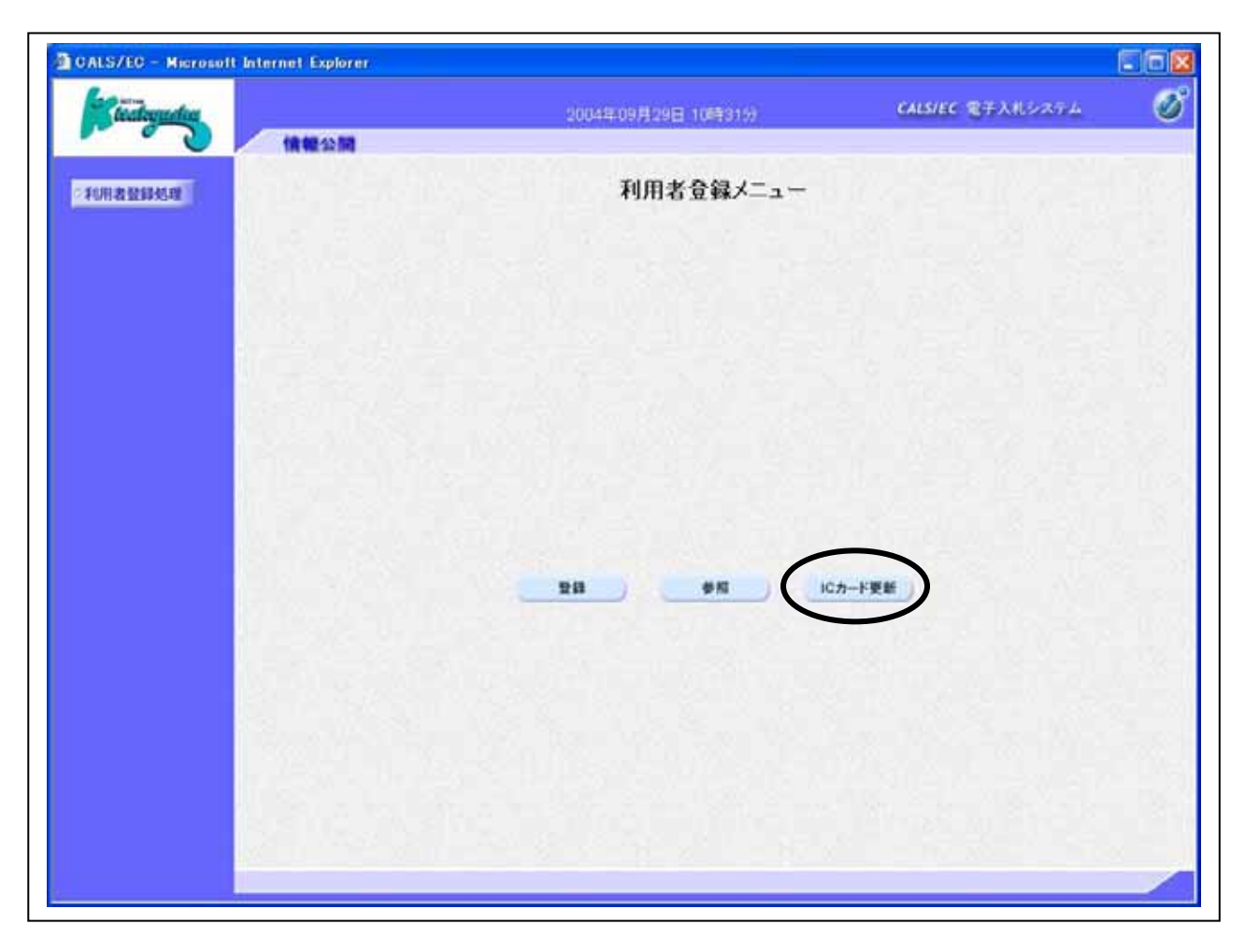

#### 操作説明

ICカード更新ボタン をクリックすることにより、確認メッセージが表示されます。

#### <u>項目説明</u>

| 登録ボタン       | :IC カード PIN 番号入力画面が表示されます。 |
|-------------|----------------------------|
| 参照ボタン       | :IC カード PIN 番号入力画面が表示されます。 |
| IC カード更新ボタン | :古い IC カードの確認メッセージが表示されます。 |

## <u>古い IC カードの確認</u>

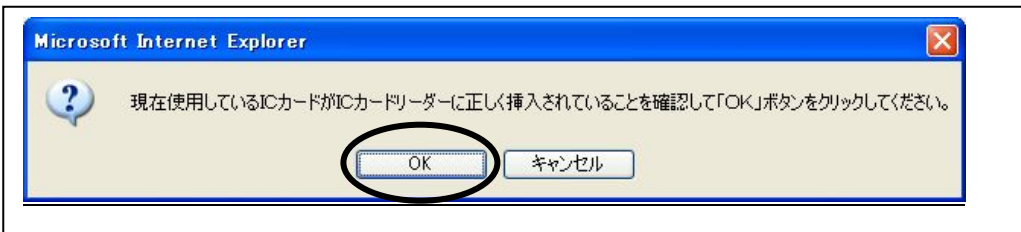

#### <u>操作説明</u>

現在使用している IC カードを IC カードリーダーに挿入し、OK ボタン をクリックします。

#### <u>古いICカードにおけるPIN番号の入力</u>

| ₩番号入力ダイアログ      |       |
|-----------------|-------|
| PIN番号を入力してくださ   | 6 1o  |
|                 |       |
|                 |       |
| PIN番号 【***      | ****  |
| 担当者:            |       |
|                 |       |
|                 |       |
| ОК              | キャンセル |
|                 |       |
| a Applet Window |       |

#### <u>操作説明</u>

「PIN 番号」に古い IC カードの**暗証番号を入力** し、**OK ボタン** をクリックします。 \*処理状態により、PIN番号を聞かれないこともあります。

## <u>新しい IC カードの確認</u>

| Microso | ft Internet Explorer 🛛 🔀                                |
|---------|---------------------------------------------------------|
| ?       | 新しいICカードがICカードリーダーに正しく挿入されていることを確認して「OK」ボタンをクリックしてください。 |
|         | OK キャンセル                                                |

#### <u>操作説明</u>

新しく取得した IC カードを IC カードリーダーに挿入し、OK ボタン をクリックします。

<u>新しいICカードにおけるPIN番号の入力</u>

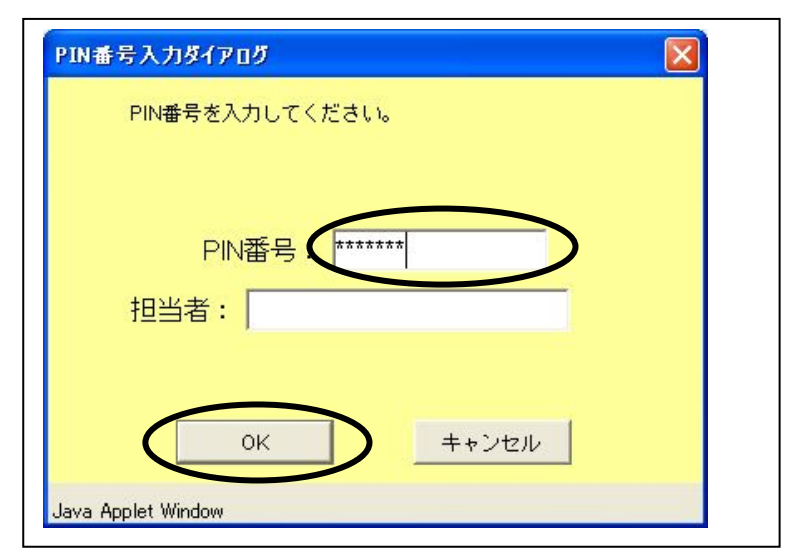

### <u>操作説明</u>

「PIN 番号」に新しN IC カードの暗証番号を入力 し、OK ボタン をクリックします。

現在使用中の IC カードと新しい IC カードの PIN 番号が同じ場合は、この画面は表示されません。

#### 電子証明書更新内容確認の表示

電子証明書更新確認画面です。

| tealogador                              |              | 2007年05月23日 13時19分     | CALS/EC 電子入札システム              | 8 |
|-----------------------------------------|--------------|------------------------|-------------------------------|---|
|                                         | 報公開          |                        |                               |   |
| 利用者指辞经理                                 |              | 電子証明書更新確認              |                               |   |
|                                         | 現在使用しているICカー |                        |                               |   |
|                                         | 全黨名称         | :                      |                               |   |
| 1. S.C.                                 | 企業住所         | 1                      |                               |   |
|                                         | にカード取得者任所    |                        |                               |   |
|                                         | 証明書シリアル番号    | 1                      |                               |   |
|                                         | 証明書発行者       | 3                      |                               |   |
| 1 - C - C - C - C - C - C - C - C - C - | 証明書有効期限      | 1                      |                               |   |
|                                         | 新規に使用するICカード |                        |                               |   |
| 1 A A                                   | 企業名称         | 1                      |                               |   |
|                                         | 企業住所         |                        |                               |   |
|                                         | にカード取得者任用    | -                      |                               |   |
|                                         | 証明書シリアル番号    | 1                      |                               |   |
|                                         | 証明書発行者       | :                      |                               |   |
|                                         | 証明書有効期限      | *                      |                               |   |
| 100 C                                   |              |                        | a second second second second |   |
| - 1 S -                                 |              | この内容でよういければ実際ボタンを使ってくた | A.)                           |   |
|                                         |              |                        |                               |   |
|                                         |              |                        |                               |   |
|                                         |              |                        |                               |   |
|                                         |              | 更新 戻る                  |                               |   |

#### <u>操作説明</u>

利用者の情報、現在使用している IC カード情報、新規に使用する IC カード情報の内容を確認後、更新 ボタン をクリックすることにより、更新完了画面を表示します。

また、更新を行わない時は、**戻るボタン**をクリックした後、IC カードの更新をやり直してください。

#### <u>項目説明</u>

更新ボタン : 更新結果画面が表示されます。

戻るボタン:前画面に戻ります。

#### 電子証明書更新結果の表示

更新完了画面です。

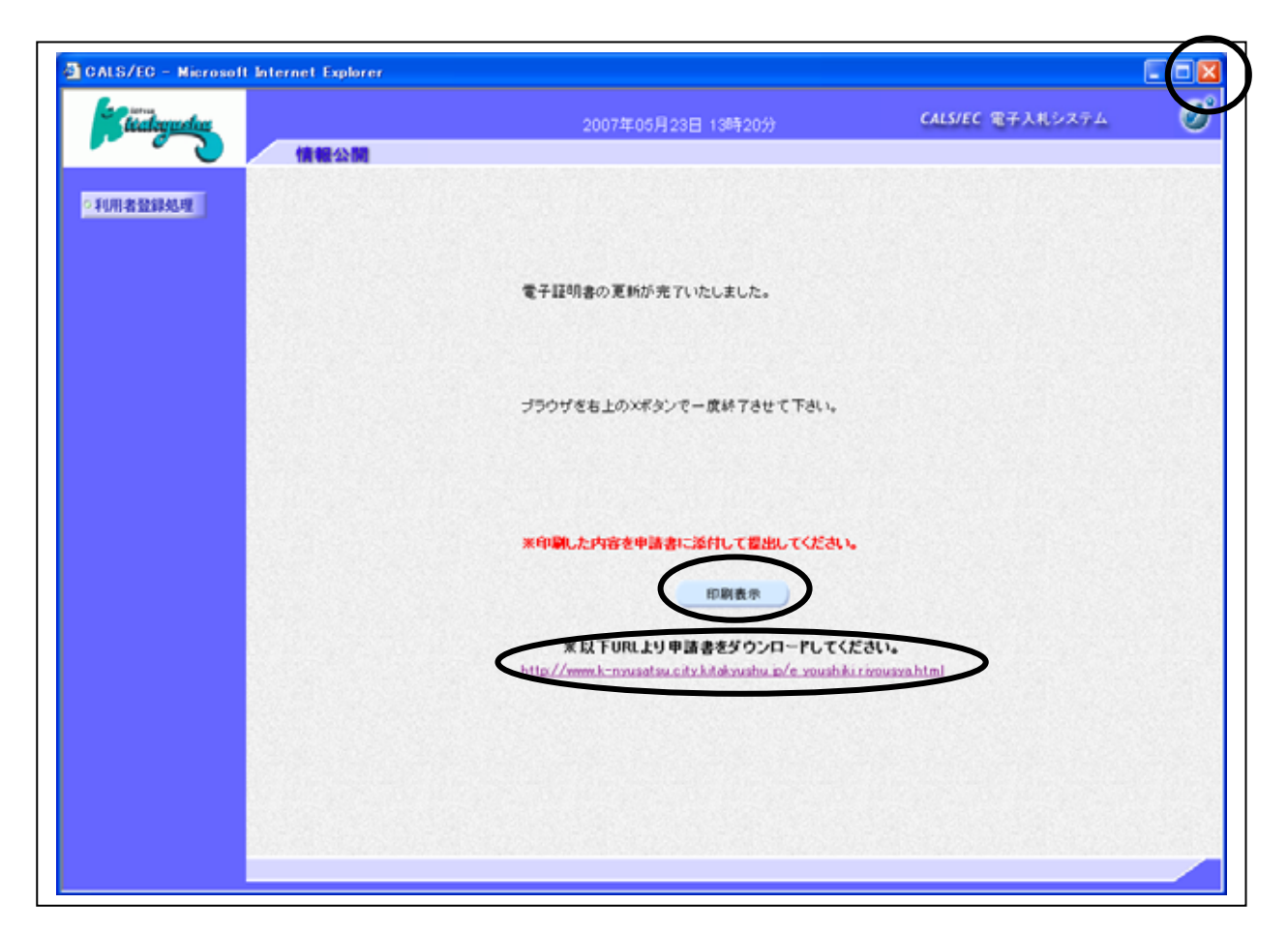

#### <u>操作説明</u>

**印刷表示ボタン** をクリックすることにより、更新内容印刷ウィンドウが表示されます。 印刷後、申請書ダウンロード用リンク をクリックし申請書様式を確認下さい。 ブラウザを閉じる場合、閉じるボタン をクリックします。

#### <u>項目説明</u>

印刷表示ボタン: 印刷用の別画面が表示されます。申請書ダウンロード用リンク: 申請書様式HPが表示されます。

IC カードの更新を行うと、旧カードでは北九州市の電子入札システムへログインできなくなります。

## 利用者情報登録結果の印刷

|                                                                            | Sommon/headerMenuUnccepter.jsp Microsoft Internet Explorer |
|----------------------------------------------------------------------------|------------------------------------------------------------|
|                                                                            | 電子証明書更新確認                                                  |
| 現在使用しているICカ・                                                               | -F                                                         |
| 企業名称<br>企業住所<br>10カード取得者氏名<br>10カード取得者住所<br>証明書シリアル番号<br>証明書発行者<br>証明書有効期限 |                                                            |
| 新規に使用するICカー                                                                | F                                                          |
| 企業名称<br>企業住所<br>1Cカード取得者氏名                                                 |                                                            |
| 10カード取得者住所<br>17回参えしアル委員                                                   | :                                                          |
| 証明書20770番号<br>証明書発行者<br>[250:+====================================         |                                                            |
| aid 4月香·何 30.8948                                                          |                                                            |
|                                                                            |                                                            |

#### <u>操作説明</u>

**印刷ボタン**をクリックすることにより、電子証明書更新情報が印刷されます。 印刷終了後、右上の×ボタン で画面を閉じます。

# 必ずこの画面を印刷のうえ申請書に添付し北九州市へ提出してください。